## Procedimento para cópia programação/contadores Phedra Evo

## OBSERVAÇÃO: O PEN DRIVER NÃO DEVE SER FORMATADO.

1 – Abrir a porta para desliga-la;

2- Conectar o pen driver (conector "CN1");

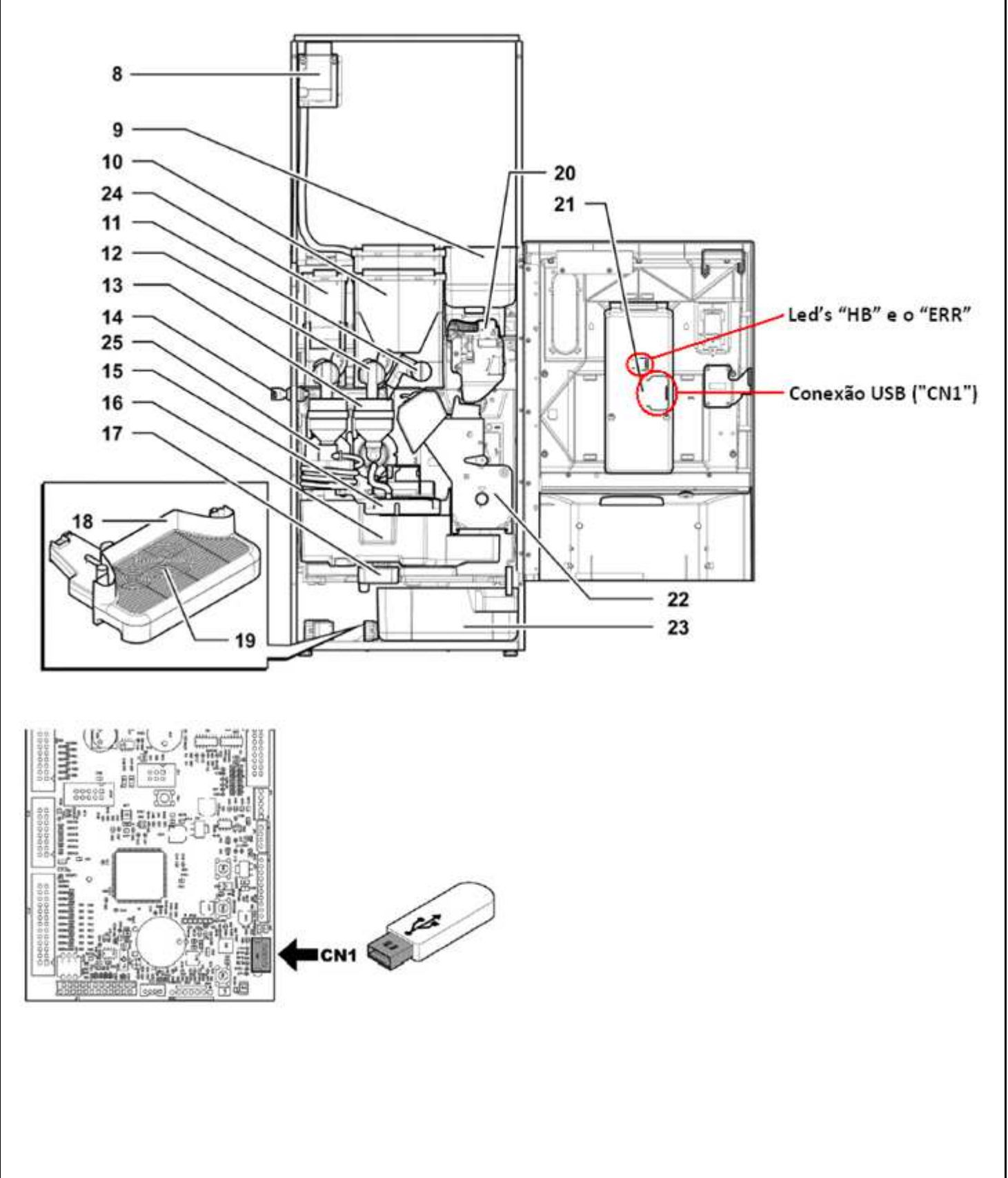

3 – Ligar através do "Interruptor de Segurança";

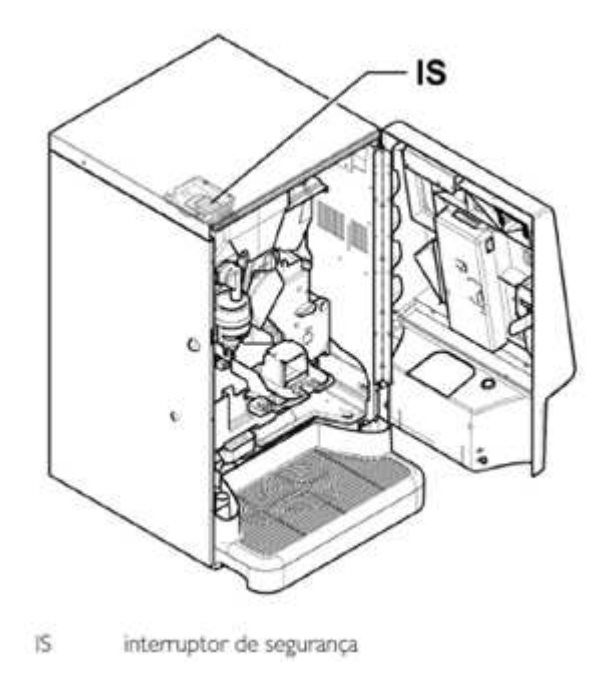

## 4 – Pressionar a tecla "P2";

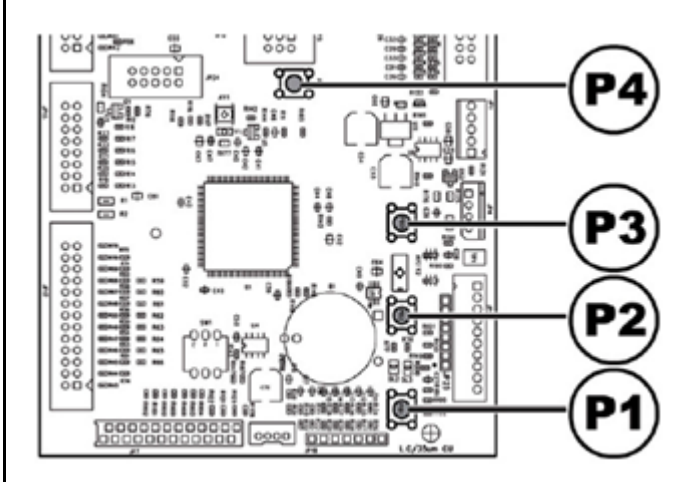

6 – Irá aparecer "Manutenção" ir até o item 3 "USB Função chave", pressionar enter, dentro destemenu temos:

3.1 Cópia Men em USB, dentro deste menu temos 3 opções:

- configurações
- escrever contadores
- contadores+config.

- quando for realizar a Cópia ela da a opção de selecionar o nome de "PHEE\_000.MEM" até "PHEE\_099.MEM" que deve ser lembrando para escolhe-lo quando for fazer a leitura em outras máquinas.

## 3.2 Leia a partir de USB

- Dentro deste menu ela buscará todos arquivos com extensão ".MEM" no pendriver

- "Loading MEM" navegar para encontrar o desejado e pressionar enter, aparecerá "Espere por favor" em seguida "pressione OK cópia completa" então pressionar enter.

7 – Desligar a máquina, através do interruptor de segurança, esperar os led's da placa apagar;

8 – Retirar o pen driver.